Для учебных центров дополнительного профессионального образования (ДПО).

# ИНСТРУКЦИЯ по выгрузке документов в ФИС ФРДО

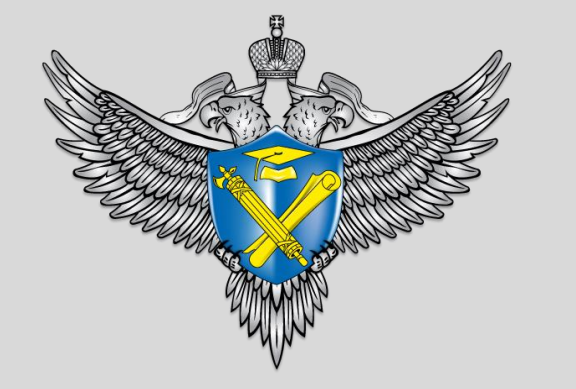

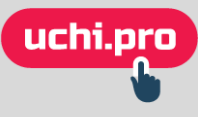

## Что такое ФИС ФРДО

С 1 января 2019 года учебные центры дополнительного профессионального образования и профессионального обучения должны подавать информацию о выданных документах в ФИС ФРДО.

**ФИС ФРДО** — федеральная информационная система «Федеральный реестр сведений о документах об образовании и (или) о квалификации, документах об обучении».

#### Официальный сайт ФИС ФРДО

Отдельного сайта у реестра нет. То, что выдают поисковики, это сайты организаций, которые предоставляют услуги по настройке защищенного соединения для доступа к ФИС ФРДО.

Однако есть информационная страница системы на официальном сайте Pocoбрнадзора — <u>http://obrnadzor.gov.ru/gosudarstvennye-uslugi-i-</u> <u>funkczii/7701537808-gosfunction/formirovanie-i-vedenie-federalnogo-reestra-</u> <u>svedenij-o-dokumentah-ob-obrazovanii-i-ili-o-kvalifikaczii-dokumentah-ob-</u> <u>obuchenii/</u> (страницы на сайте периодически меняются, поэтому ссылка может устареть).

Здесь же можно проверить диплом или другой образовательный документ по номеру.

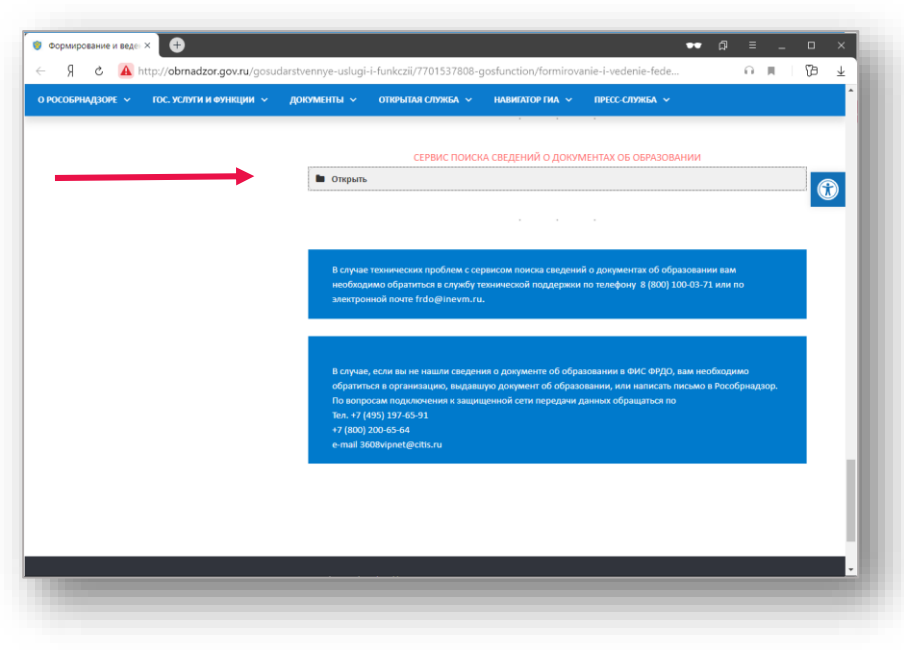

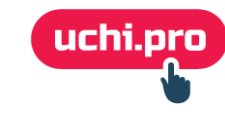

# Как войти в личный кабинет ФИС ФРДО

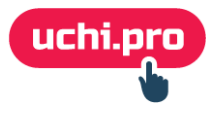

# Как войти в личный кабинет ФИС ФРДО

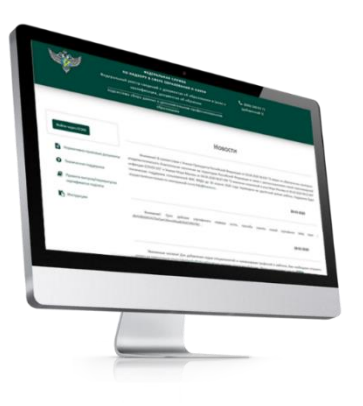

Чтобы войти в систему, надо перейти по ссылкам:

- для учебных центров ДПО <u>http://10.3.48.20</u>
- для учебных центров ПО <u>http://10.3.48.30</u>

Эти адреса находятся в закрытой сети Рособрнадзора 3608, и доступ в Личный кабинет вы получаете только в том случае, если подключаетесь по защищенному каналу связи ViPNet.

#### Обратите внимание:

В конце 2019 года у **центров ДПО** появилась возможность отправки данных через сайт <u>https://open-dpo.obrnadzor.gov.ru/</u>.

Вход на сайт возможен через Госуслуги.

Более того, в марте 2021 года на <u>https://open-dpo.obrnadzor.gov.ru/</u> появилось деление на 3 подсистемы:

- сбор данных о ДПО;
- сбор данных о профессиональном обучении;
- сбор данных о СПО.

У нас пока нет сведений, насколько корректно работают подсистемы.

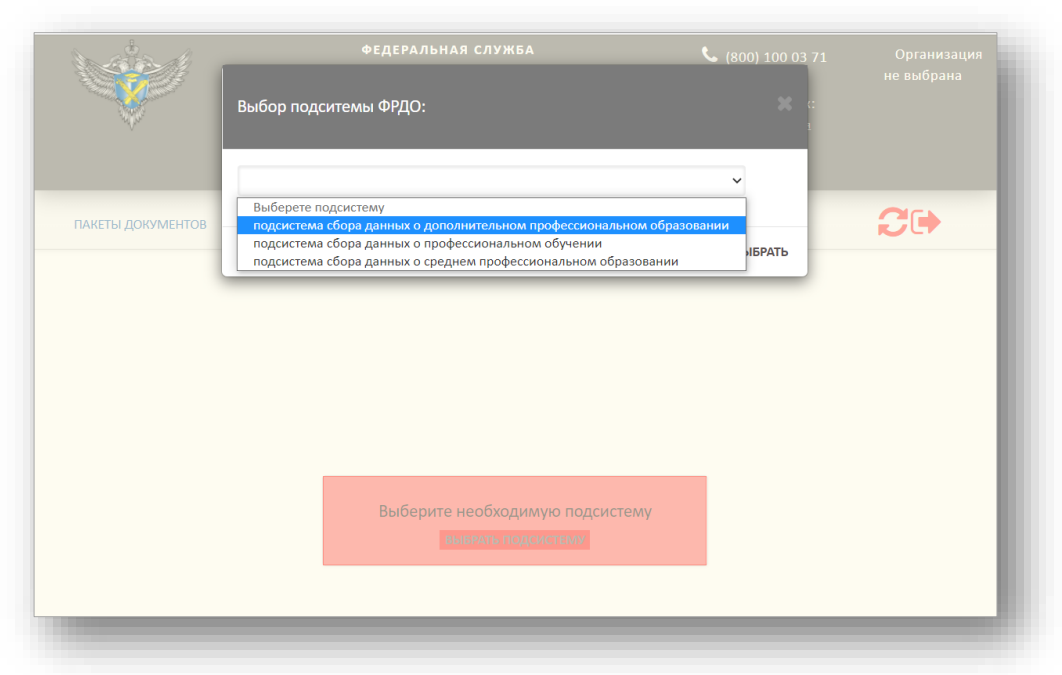

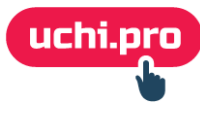

#### 

обучении. Вносятся: «свидетельство о профессии рабочего, должности служащего».

С уважением, Техническая поддержка ФИС ФРДО <u>frdo@inevm.ru</u> +7 (800) 100 0371

+7 (800) 100 0371

Техническая поддержка ФИС ФРДО

С уважением

На сайте Рособрнадзора мы не нашли упоминаний об этом сайте как об официальном способе доступа к ФИС ФРДО, поэтому отправили запрос в техподдержку.

В письме техподдержки указано три ссылки — две из них на сайты, которые открываются только через защищенный канал, и третья — на сайт <u>https://open-dpo.obrnadzor.gov.ru/</u>.

Таким образом, центры ДПО действительно могут входить в ФИС ФРДО по указанной ссылке через ГосУслуги и подавать данные без подключения к защищенной сети 3608.

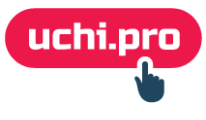

#### Что нужно для отправки данных через open-dpo.obrnadzor.gov.ru

#### Чтобы подать данные через сайт, вам нужно:

- 1. Получить электронно-цифровую подпись.
- 2. Зарегистрировать организацию в ЕСИА (на Госуслугах).
- 3. Связать учетную запись сотрудника, через которую вы будете входить на сайт, с профилем организации.
- 4. Определить, какой компьютер будет рабочим местом по работе с ФИС ФРДО.
- 5. Установить на этот компьютер:
  - Программы для подписи и шифрования.
  - Сертификат электронно-цифровой подписи.
  - Сертификаты сервера.
- 6. Скачать и заполнить шаблон.
- 7. Загрузить шаблон на open-dpo.obrnadzor.gov.ru.

Далее разберём эти шаги подробнее.

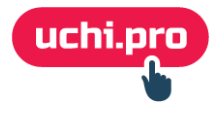

## Электронно-цифровая подпись (ЭЦП)

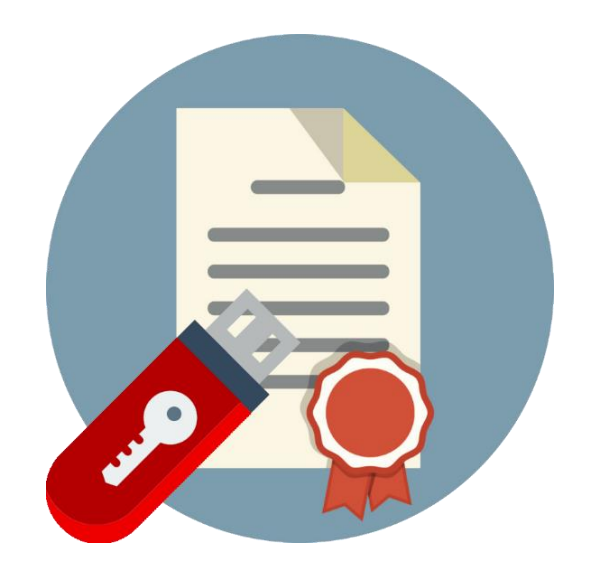

Для ФИС ФРДО нужна усиленная ЭЦП. Она выдаётся аккредитованными удостоверяющими центрами (УЦ).

Посмотреть УЦ в своем городе можно на сайте Минцифры по ссылке <u>https://digital.gov.ru/ru/activity/govservices/certification\_authority/</u>.

Для ЭЦП может потребоваться носитель (флэшка) либо вам могут дать ссылку на скачивание.

Для работы с подписью понадобится СКЗИ (средство криптографической защиты информации), например, КриптоПро CSP.

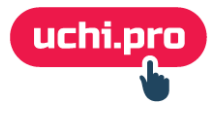

Для работы на сайте вам понадобятся две учетные записи на Госуслугах:

- 1) учетная запись физического лица (руководителя);
- 2) учетная запись юридического лица (организации).

Как правило, учетная запись на Госуслугах у руководителя уже есть. Если нет, то надо зарегистрироваться — инструкция по ссылке <u>https://www.gosuslugi.ru/help/faq/c-20/1</u>.

Далее руководитель должен создать учетную запись организации.

Кликаем в Личном кабинете на «Добавить организацию»:

| < Перейти в Госуслуги | госуслуги                                       |                        |
|-----------------------|-------------------------------------------------|------------------------|
|                       | Доступ к сервисам<br>электронного правительства |                        |
|                       | Мои данные Настройки учетной записи             | + Добавить организацию |
|                       |                                                 |                        |

Затем действуем по инструкции — <u>https://www.gosuslugi.ru/help/faq/yuridicheskim\_licam</u>.

Если вы планируете использовать для работы с ФИС ФРДО учётную запись другого сотрудника, то руководитель должен добавить его в список сотрудников организации на Госуслугах.

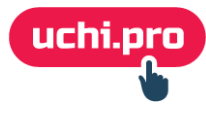

Теперь, когда у вас есть учетная запись руководителя или сотрудника с закрепленной за ним организацией, вы можете войти на сайт:

| https://open-dpo.obrnadzor.gov.ru                |                                                                                                    | 🗩 🛛 ★ 60 отзывов 🛛 🔳 🛛 🖉 🔶 💌                                                                                                    |
|--------------------------------------------------|----------------------------------------------------------------------------------------------------|----------------------------------------------------------------------------------------------------|
| •                                                | ФЕДЕРАЛЬНАЯ СЛУЖБА<br>ПО НАДЗОРУ В СФЕРЕ ОБРАЗОВАНИЯ И НАУКИ<br>едеральный реестр сведений о документах об образовании и (или) о<br>квалификации, документах об обучении<br>подсистема сбора данных о дополнительном профессиональном<br>образовании                                             | <ul> <li>(800) 100 03 71<br/>(добавочный 2)</li> </ul>                                                                                                    |
| Войти через ЕСИА                                 | Новости                                                                                                    |                                                                                                    |
| В Нормативно-правовые доку                       | Внимание! В соответствии с Указом Президента Российской Федераци<br>эпидемилогического благополучия населения на территории Российской Феде<br>инфекции (COVID-19)" и Указом Мэра Москвы от 04.04.2020 №37-УМ "О внесет<br>техническая подперяка подъзователей ФИС ФРПО до 30 апреля 2020 года п | и от 02.04.2020 №239 "О мерах по обеспечению санитарно-<br>ерации в связи с распространением новой коронавирусной<br>нии изменений в указ Мэра Москвы от 05.03.2020 №12-УМ"<br>елевелена на удалённый лежими работы, подлержия булет |
| Техническая поддержка                            | осуществляться только по электронной почте frdo@inevm.ru.                                                                                                    | ереведена на удаленный релиим работы, поддерлика будет                                                                                                    |
| Правила выпуска/перевыпу<br>сертификатов подписи | ска                                                                                                    | 28-02-2020                                                                                                    |
| 🖪 Инструкции                                     |                                                                                                    |                                                                                                    |

По клику вас перенаправит на сайт Госуслуг. Вы вводите данные и получаете доступ к личному кабинету на сайте <u>https://open-dpo.obrnadzor.gov.ru/</u>.

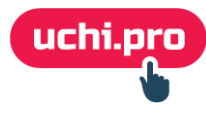

После входа вам надо будет выбрать организацию, от которой вы будете подавать данные в ФИС ФРДО (там будет одна организация или несколько, в зависимости от того, сколько их зарегистрировано руководителем на Госуслугах).

Для этого надо кликнуть на зелёную галочку напротив выбранной организации.

|                  | МИНИСТЕРСТВО ОБРАЗОВАНИЯ И НАУКИ РОССИЙСКОЙ ФЕДЕРАЦИИ<br>ФЕДЕРАЛЬНАЯ СЛУЖБА ПО НАДЗОРУ В СФЕРЕ ОБРАЗОВАНИЯ И НАУКИ<br>подсистема сбора данных о дополнительном профессиональном образовании |                                                  |                                                             |                                                                      | <ul> <li>(800) 100 03 71<br/>(доб. 2)</li> <li>Вы вошли, как:<br/><u>Фамилия009 Имя009</u><br/><u>Отчество009</u></li> </ul> | Организация<br>выбрана |
|------------------|----------------------------------------------------------------------------------------------------|--------------------------------------------------|-------------------------------------------------------------|----------------------------------------------------------------------|----------------------------------------------------------------------------------------------------|------------------------|
|                  | ПАКЕТЫ ДОКУМЕНТОВ ОРГАНИЗАЦ                                                                                                    | ИИ НОРМАТИВНЫЕ ДОКУМЕНТ                          | ты                                                          |                                                                      |                                                                                                    | •                      |
|                  |                                                                                                    | C                                                | писок органи                                                | изаций                                                               |                                                                                                    |                        |
|                  |                                                                                                    |                                                  |                                                             |                                                                      |                                                                                                    |                        |
|                  |                                                                                                    | Выб                                              | ерите необходимую                                           | орагнизацию                                                          |                                                                                                    |                        |
| иск:             |                                                                                                    | Выб                                              | ерите необходимую (                                         | орагнизацию                                                          |                                                                                                    |                        |
| иск:<br><u>9</u> | : О Название ОО                                                                                                    | выб                                              | ерите необходимую о                                         | орагнизацию<br>Дата создания                                         | Статус                                                                                                    | Действия               |
| аск:<br>2        | : ОРГАНИЗАЦИЯ -1109872137                                                                                                    | Выб<br>огрн оо<br>0001230000009                  | ерите необходимую о<br>кпп оо<br>Неизвестный                | рагнизацию<br>Дата создания<br>2018-12-05 17-10                      | Статус<br>Добавлена из ЕСИА                                                                                                  | Действия               |
| 1СК:<br>2        | : ОРГАНИЗАЦИЯ -1109872137<br>Тестовый ЮЛ ПР 3                                                                                                    | Выб<br>ОГРН ОО<br>0001230000009<br>0001230000051 | ерите необходимую о<br>кпп оо<br>Неизвестный<br>Неизвестный | ррагнизацию<br>Дата создания<br>2018-12-05 17-10<br>2018-12-05 17-10 | Статус<br>Добавлена из ЕСИА<br>Добавлена из ЕСИА                                                                             | Действия<br>20<br>20   |

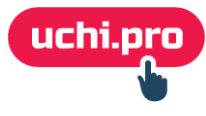

После клика всплывёт форма подачи заявки на создание организации.

В форме заполняем недостающие сведения и кликаем «Подать».

| Подача заявки на создание организации: |               |
|----------------------------------------|---------------|
| Название:                              |               |
| Тестовый ЮЛ ПР 3                       |               |
| огрн:                                  |               |
| 0001230000051                          |               |
| кпп: *                                 |               |
|                                        |               |
| Код ОКТМО организации: *               |               |
|                                        |               |
| Адрес организации: *                   |               |
|                                        |               |
|                                        |               |
|                                        | ОТМЕНА ПОДАТЬ |

Через некоторое время обновляем список организаций на сайте и видим, что наша организация получила статус «Зарегистрирована» и теперь ее можно выбрать (кликаем на синюю иконку).

| N⁰ | Название ОО               | огрн оо       | кпп оо       | Дата создания    | Статус            | Действия |
|----|---------------------------|---------------|--------------|------------------|-------------------|----------|
|    | Тестовый ЮЛ ПР 3          | 0001230000051 | 11111111     | 2018-12-05 18-03 | Зарегистрирована  | 8        |
|    | ODEA 442A 1140 1100972127 | 000122000000  | Начарастичий | 2019 12 05 17 10 | Robonnous va ECMA |          |

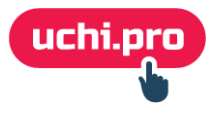

После клика по иконке выборе организации 🛛 🕜

всплывёт окошко подтверждения.

| Выбор организации                                                                                                    |           |
|----------------------------------------------------------------------------------------------------|-----------|
| Выбрать данную организацию?<br>Название: <b>Тестовый ЮЛ ПР 3</b><br>ОГРН: <b>0001230000051</b><br>КПП: <b>11111111</b> |           |
| ОТМЕН                                                                                                    | а выбрать |

Нажимаем «Выбрать». Откроется страница «Пакеты документов», а в шапке сайта мы увидим, что там показывается выбранная нами организация.

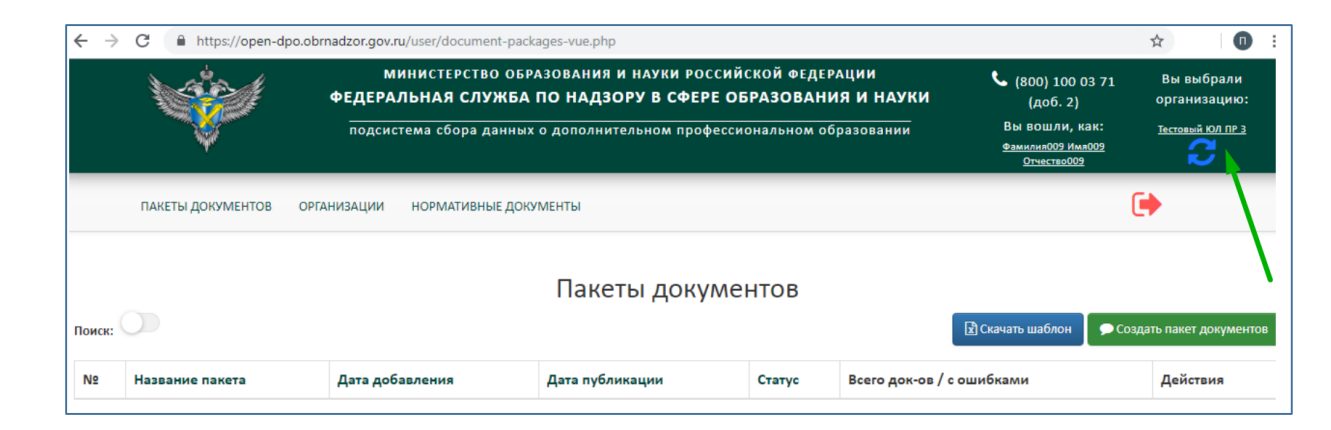

Выбирать организацию надо будет при каждом входе на сайт.

# Скачивание и заполнение шаблона

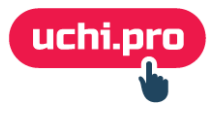

#### Скачивание и заполнение шаблона

После выбора организации на странице «Пакеты документов» надо скачать шаблон.

| <b>NAND</b> |                   | министе<br>ФЕДЕРАЛЬНАЯ | РСТВО ОБРАЗОВАНИЯ И НАУКИ Р<br>СЛУЖБА ПО НАДЗОРУ В СФ | ОССИЙСКОЙ ФЕДЕР<br>ЕРЕ ОБРАЗОВАНИ | ации<br>1я и науки | <b>С</b> (800) 100 03 71<br>(доб. 2)                      | Вы выбрали<br>организацию: |
|-------------|-------------------|------------------------|-------------------------------------------------------|-----------------------------------|--------------------|-----------------------------------------------------------|----------------------------|
|             | Ý                 | подсистема сбо         | ора данных о дополнительном пр                        | офессиональном об                 | разовании          | Вы вошли, как:<br>Фамилия009 Имя009<br><u>Отчество009</u> | Тестовый ЮЛ ПР 3           |
|             | ПАКЕТЫ ДОКУМЕНТОВ | ОРГАНИЗАЦИИ НОРМА      | гивные документы                                      |                                   |                    | 1                                                         | •                          |
|             |                   |                        | Пакеты дон                                            | кументов                          |                    |                                                           |                            |
| Поиск:      | <u></u>           |                        |                                                       |                                   |                    |                                                           | оздать пакет документ      |

Шаблон — это документ Excel с готовыми столбцами для заполнения данных о выданных документах. Столбцы нельзя удалять, также нельзя добавлять новые.

Подробная инструкция по заполнению шаблона есть на сайте в разделе «Инструкции» <u>https://open-</u> dpo.obrnadzor.gov.ru/index/manual.

После заполнения шаблон надо будет подписать электронно-цифровой подписью, зашифровать и загрузить на сайт <u>https://open-dpo.obrnadzor.gov.ru/</u>.

Оснащение рабочего места

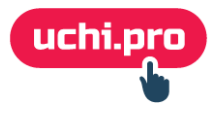

#### Оснащение рабочего места

Чтобы загрузить файл в ФИС ФРДО, его надо подписать и зашифровать:

- Для подписания нам нужна ЭЦП и программа Криптопро CSP.
- Для шифрования сертификат сервера и программа КриптоАрм ГОСТ.

Соответственно, надо будет купить следующие программы:

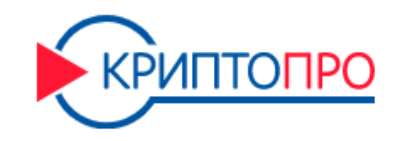

**СКЗИ Cryptopro CSP** (бесплатный период пользования — 90 дней, бессрочная лицензия на 1 рабочее место — 2900 руб.).

Ссылка на скачивание — <u>https://www.cryptopro.ru/products/cryptopro-csp</u>.

Нужна для работы с ЭЦП.

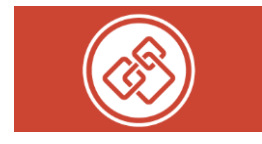

КриптоАрм ГОСТ (бесплатный период использования — 14 дней, бессрочная лицензия на 1 рабочее место — 2900 руб.).

Ссылка на скачивание — <u>https://cryptoarm.ru/</u>.

Перед установкой ЭЦП и программ выберите, пожалуйста, компьютер, с которого вы будете отправлять данные в ФИС ФРДО.

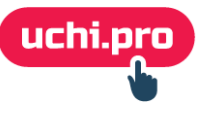

#### Оснащение рабочего места. Установка Криптопро CSP и ЭЦП

Чтобы можно было работать с ЭЦП и чтобы корректно устанавливались сертификаты (о них позже), надо установить Криптопро CSP. Бесплатная версия будет работать 90 дней.

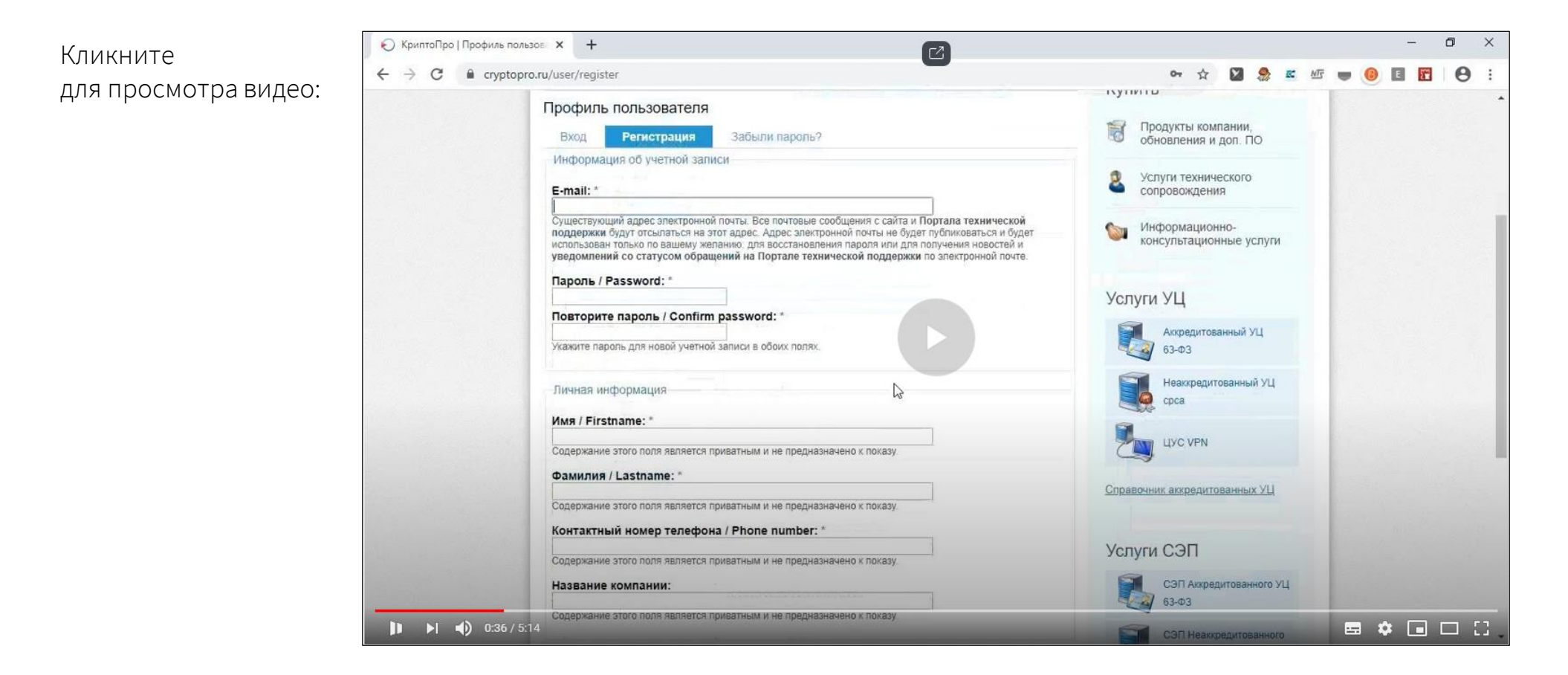

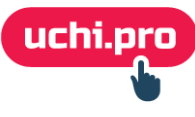

#### Оснащение рабочего места. Установка сертификатов

Чтобы зашифровать файл, надо скачать с сайта <u>https://open-dpo.obrnadzor.gov.ru/</u> Сертификат сервера и Сертификат УЦ.

Для этого заходим на сайт и находим соответствующие пункты.

| ПАКЕТЫ ДОКУМЕНТОВ | ОРГАНИЗАЦИИ                               | НОРМАТИВНЫЕ ДОКУМЕНТЫ                      | СЕРТИФИКАТЫ                                     |    |
|-------------------|-------------------------------------------|--------------------------------------------|-------------------------------------------------|----|
|                   |                                           | Пан                                        | СКАЧАТЬ СЕРТИФИКАТ<br>СЕРВЕРА                   | ОВ |
|                   | Название ор<br>ОГРН органи<br>КПП организ | ганизации:РОСОБРНАДЗОР<br>зации:.<br>ации: | СКАЧАТЬ СЕРТИФИКАТ УЦ<br>СКАЧАТЬ СЕРТИФИКАТ ГУЦ |    |

После скачивания сертификаты надо установить.

Действуем по инструкции, которая размещена на сайте — <u>https://open-dpo.obrnadzor.gov.ru/index/manual</u>.

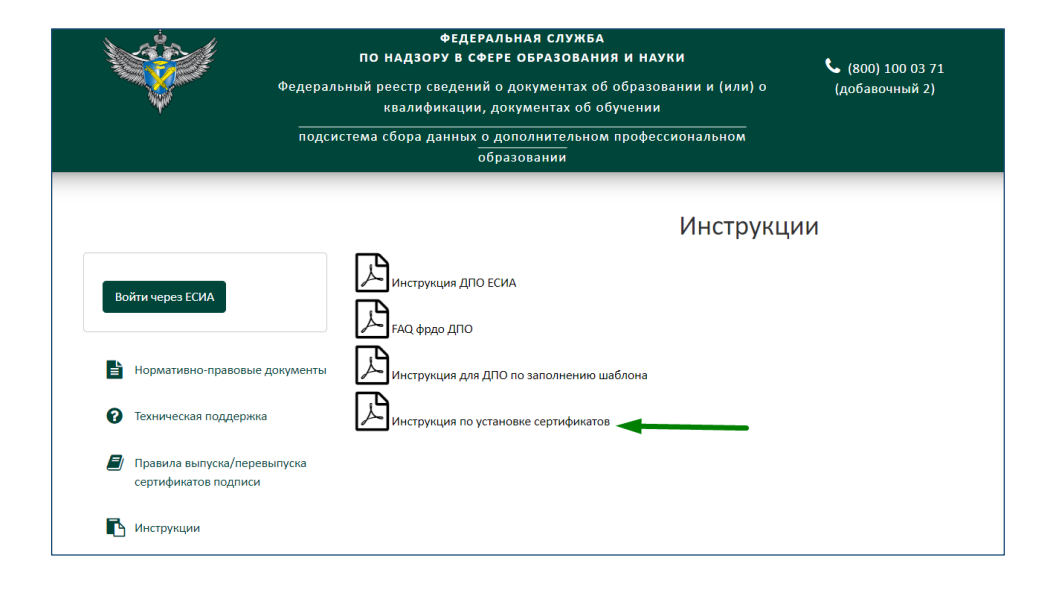

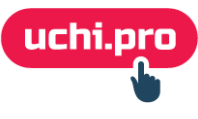

#### Оснащение рабочего места. Установка сертификатов

Чтобы проверить, нормально ли установились сертификаты, заходим в раздел «Сертификаты».

Для этого в строке поиска вводим «Сертификат» и переходим по ссылке, как на картинке:

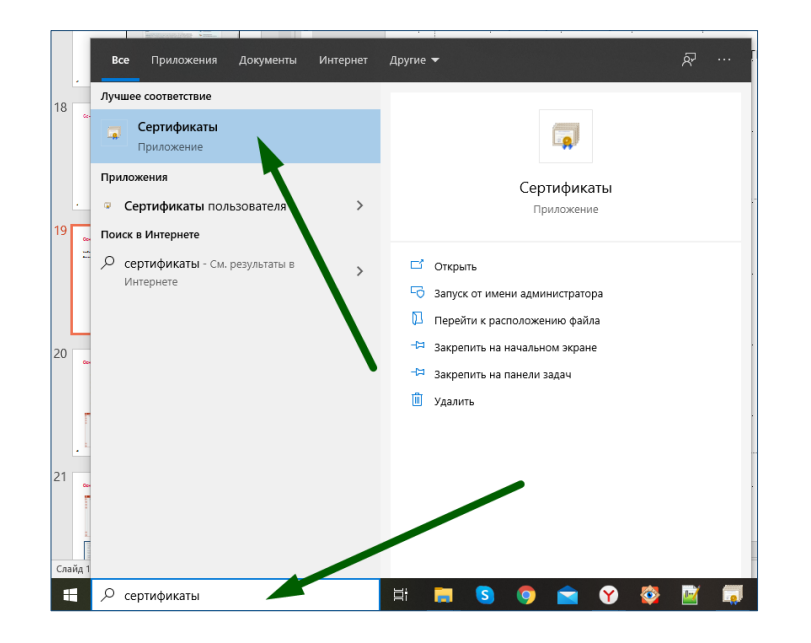

Откроется окошко приложения.

Переходим в Корень консоли > Сертификаты – текущий пользователь > Доверенные корневые центры сертификации > Реестр > Сертификаты.

Там будет два указанных на картинке сертификата (всего их в папке может быть больше).

| 🔯 Сертификаты                                                                                                    |                                                                                         |                                               | - 🗆                                       | $\times$                 |
|----------------------------------------------------------------------------------------------------|-----------------------------------------------------------------------------------------|-----------------------------------------------|-------------------------------------------|--------------------------|
| 🗐 Файл Действие Вид Окн                                                                                                    | ю Справка                                                                               |                                               | -                                         | e ×                      |
| 🗢 🏟 🗖 📷 🛍 🛛 🐼                                                                                                    |                                                                                         |                                               |                                           |                          |
| Корень консоли<br>Корень консоли<br>Сертификаты - текущий п<br>Э Личное<br>Рестр<br>Сертификаты<br>Э Покальный компьк<br>Э Сертификаты<br>Э Соврт-карта<br>Сиарт-карта<br>Э Соврт-карта<br>Э Соврт-карта<br>Э Соврт-карта<br>Э Соврт-карта<br>Э Соврт-карта<br>Э Соврт-карта<br>Э Соврт-карта<br>Э Соврт-карта<br>Э Соврт-карта<br>Э Соврт-карта<br>Э Соврт-карта<br>Э Соврт-карта<br>Э Соврт-карта<br>Э Соврт-карта<br>Э Соврт-карта<br>Э Соврт-карта<br>Э Соврстирикаты, которе<br>Э Соронние корневые<br>Э Догенченользователи<br>Э ОренуРИ Сентігсан Str<br>Э Запросы завок на сер<br>Э Догеренные сорневые<br>> Догоренные корневые | Кому выдан<br>₽ФГБУ "ФЦТ"<br>₽Федеральная служба по надзору в сфере образования и науки | Кем выдан<br>Минкомсвязь России<br>ФГБУ "ФЦТ" | Срок действия<br>01.08.2034<br>27.02.2021 | Haa<br><bc< th=""></bc<> |
| < >>                                                                                                    | <                                                                                       |                                               |                                           | >                        |
| Хранилище Реестр содержит 2 сер                                                                                                    | тификатов.                                                                              |                                               |                                           |                          |

У сертификатов должен быть актуальный срок действия. Если он вышел, то на сайте <u>https://open-dpo.obrnadzor.gov.ru/</u> будет новость о том, что надо скачать новый сертификат. Либо можно попробовать скачать сертификаты отсюда <u>http://www.rustest.ru/projects/udostoveryayushchiy-tsentr-fgbu-ftst/</u>.

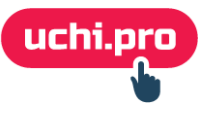

#### Оснащение рабочего места. Установка сертификатов

Далее проверяем, нет ли ошибок в работе сертификата.

Обратите внимание! У вас на компьютере должна быть установлена программа Криптопро CSP. В противном случае будет выдавать ошибку.

Кликаем два раза левой клавишей мыши на сертификат.

Должны появиться сведения о сертификате:

| Сертификат 🛛 🕹                                                                                                    | 属 Сертификат                                                                               |
|----------------------------------------------------------------------------------------------------|--------------------------------------------------------------------------------------------|
| бщие Состав Путь сертификации                                                                                                    | Общие Состав Путь сертификации                                                             |
| Сведения о сертификате                                                                                                    | 🙀 Сведения о сертификате                                                                   |
| Этот сертификат предназначается для:<br>• Обеслечивает получение идентификации от удаленного<br>компьютера<br>• Класс средства ЭП КС1<br>• Класс средства ЭП КС2 | Этот сертификат предназначается для:<br>• Все политики выдачи<br>• Все политики применения |
| Кону выдан: Федеральная служба по надзору в сфере<br>образования и науки                                                                                         | Кому выдан: ФГБУ "ФЦТ"                                                                     |
| <b>Кем выдан:</b> ФГБУ "ФЦТ"                                                                                                    | Кем выдан: Минкомсвязь России                                                              |
| Действителен с 27.02.2020 по 27.02.2021                                                                                                    | <b>Действителен с</b> 01.08.2019 по 01.08.2034                                             |
| Заявление поставщика                                                                                                    | Запеление поставлиния                                                                      |

Затем в этом же окне кликаем «Путь сертификации». Также должна быть надпись «Этот сертификат действителен».

| 🔄 ФГБУ "ФЦТ"                                                                               | <br>Федеральная служба по надзору в сфере образования и наук |
|--------------------------------------------------------------------------------------------|--------------------------------------------------------------|
| 😱 Сертификат 🛛 🕹                                                                           | 🔊 Сертификат 🛛 🕹                                             |
| Общие Состав Путь сертификации                                                             | Общие Состав Путь сертификации                               |
| Путь сертификации                                                                          | Путь сертификации                                            |
| ि Минконсвая России<br>☐ Поту "оцт"<br>☐ Федеральная служба по надзору в сфере образования | ГД Минконсязь России<br>└─Д ФГБУ "ФЦТ"                       |
| < >>                                                                                       |                                                              |
| Проснотр сертификата                                                                       | Просмотр сертификата                                         |
| Состояние сертификата:                                                                     | Состояние сертификата:                                       |
| Этот сертификат действителен.                                                              | Этот сертификат действителен.                                |
| OK                                                                                         | OK                                                           |

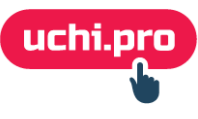

#### Оснащение рабочего места. Работа в КриптоАрм ГОСТ.

Программа КриптоАрм ГОСТ нужна для одновременного подписания и шифрования файла.

- Для скачивания программы переходим по ссылке <u>https://cryptoarm.ru/cryptoarm-gost/</u> и кликаем «Скачать бесплатно».
- Нас перекинет на блок со ссылками на скачивание.
- Выбираем ссылку под операционную систему (обычно Windows x64).
- Начнется скачивание. Это будет бесплатная версия программы на 14 дней. После истечения срока надо будет купить лицензию по ссылке <u>https://cryptoarm.ru/shop/cryptoarm-gost</u>. При покупке на сайте создаётся ваш личный кабинет с лицензионным ключом и pdf –файлом лицензии.
- После скачивания выполняем установку программы.

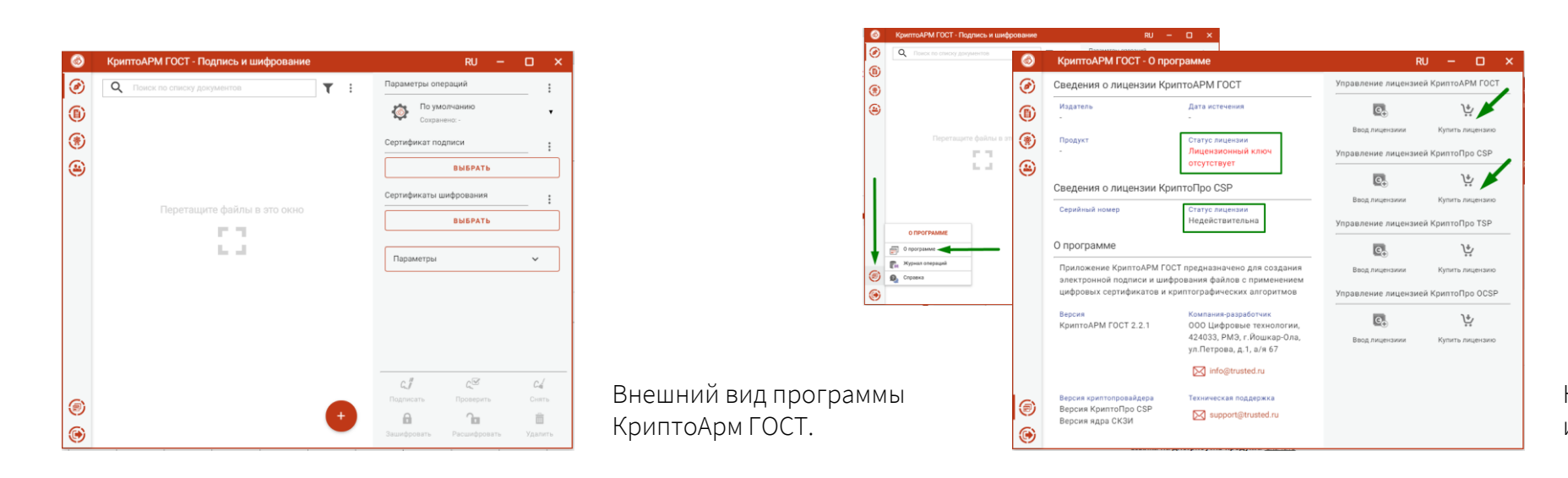

На вкладке «О программе» будет информация о лицензиях.

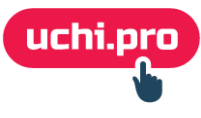

### Оснащение рабочего места. Работа в КриптоАрм ГОСТ.

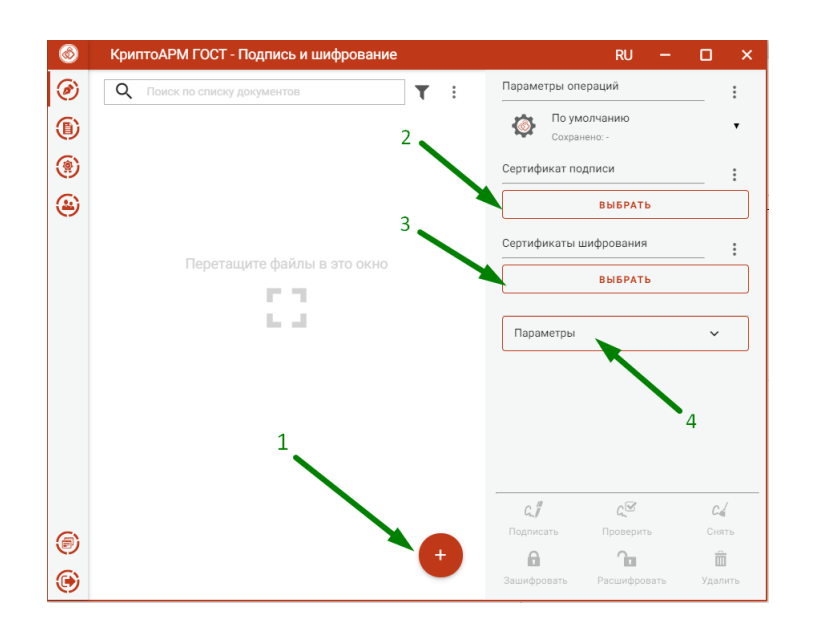

- Загружаем заполненный шаблон xlsx в программу, кликнув на кнопку с плюсом (1).
- Выбираем сертификат подписи (2). В сертификате обычно указывается название организации.
- Выбираем сертификат шифрования (3).

Выбираем тот, где написано «Федеральная служба по надзору в сфере образования и науки ФГБУ «ФЦТ»» (полностью написано название).

• Затем надо раскрыть «Параметры» (4).

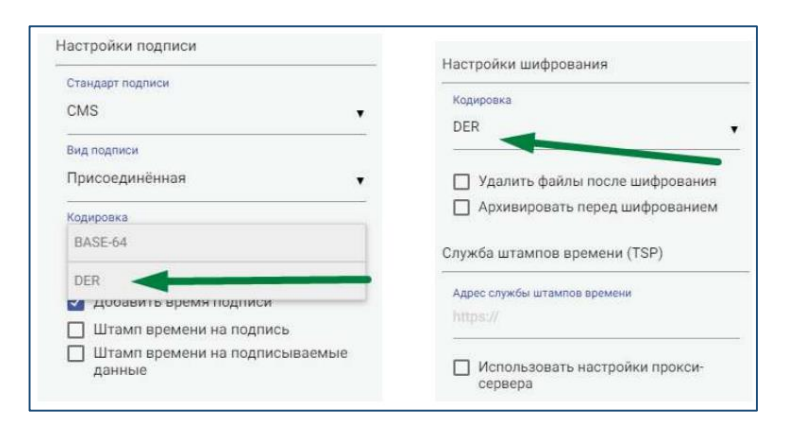

В Настройках подписи и в Настройках шифрования устанавливаем кодировку DER (то есть, в 2 пунктах должно быть DER).

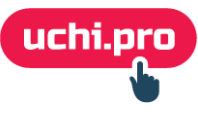

### Оснащение рабочего места. Работа в КриптоАрм ГОСТ.

| 6 | КриптоАРМ ГОСТ - По    | дпись и шифро     | вание     |   |          | RU -                                           | o x                 |
|---|------------------------|-------------------|-----------|---|----------|------------------------------------------------|---------------------|
| ۲ | Q Поиск по списку доку | ументов           | τ         | : | Парамет  | ры операций                                    | . :                 |
| 1 | Имя файла *            | Изменён           | Размер    |   | Ö        | По умолчанию                                   | •                   |
| ۲ | Фис ФРДО Шаблон        | 30.09.2020, 15:10 | 374.79 KB |   | 🗌 Сохра  | анить параметры с новы                         | м именем            |
| ۲ |                        |                   |           |   |          | СОХРАНИТЬ ПАРАМЕТ                              | ъ                   |
|   |                        |                   |           |   | Сертифи  | кат подписи                                    | :                   |
|   |                        |                   |           |   |          | ООО "УКЦ "БИЗНЕС-ЛИД<br>ООО "КОМПАНИЯ "ТЕНЗОР" | EP"                 |
|   |                        |                   |           |   | Сертифи  | каты шифрования                                | :                   |
|   |                        |                   |           | - | • 🙎      | Федеральная служба по<br>ФГБУ "ФЦТ"            | Î                   |
|   |                        |                   | _         |   | Парам    | етры                                           | ~                   |
|   |                        |                   | 5 🔨       |   | Dorota   |                                                |                     |
|   |                        |                   | 6 —       |   | на сл    | с                                              | С.                  |
| ۲ |                        |                   |           |   | Подписа  | ть Проверить                                   | Снять               |
| • |                        | 7                 |           |   | Зашифрог | вать Расшифровать                              | <u>ш</u><br>Удалить |

Если всё нормально, то сертификат подписи и сертификат шифрования подгрузятся в программу.

Далее надо поставить галочку «Документы просмотрены перед подписанием» (5).

После установки галочки нам будут доступны функции «Подписать» (6) и «Зашифровать» (7).

Убедитесь, что вы выбрали файл (он должен быть выделен голубым фоном, как на картинке; если нет, просто кликните на него).

Затем нажимаем «Подписать». После этого откроется окошко со сведениями о подписи. Чтобы вернуться на предыдущий экран, кликаем внизу на «Назад».

Затем нажимаем «Зашифровать».

Зашифрованный файл сохранится в ту же папку, откуда вы загрузили файл. У зашифрованного файла будет красная иконка 📷 и формат xlsx.sig.

# Выгрузка данных в ФИС ФРДО

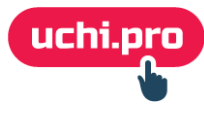

### Выгрузка данных в ФИС ФРДО

Заполненный, подписанный и зашифрованный шаблон надо выгрузить на сайт <u>https://open-dpo.obrnadzor.gov.ru/</u>.

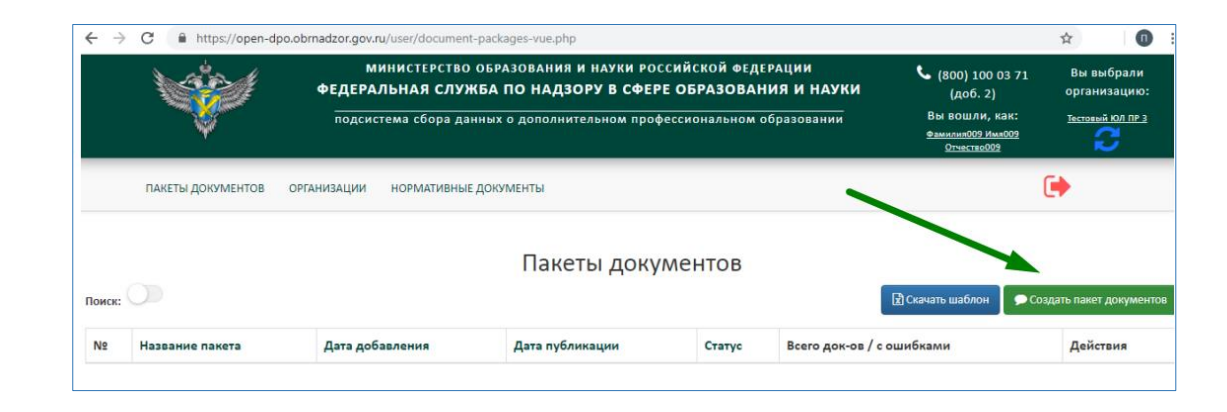

Для этого входим на сайт через Госуслуги, выбираем организацию, попадаем на страницу «Пакеты документов».

Нажимаем «Создать пакет документов».

| Создать пакет                               | документов                        | ×              |
|---------------------------------------------|-----------------------------------|----------------|
| <b>Название пакета:</b><br>Максимальная длі | на названия пакета - 50 символов. |                |
| Файл: *                                     |                                   |                |
| Выбрать файл                                | Файл не выбран                    |                |
|                                             |                                   | отмена создать |

Вводим название пакета (название может быть произвольным, главное, чтобы вам было понятно, за какой период документы в нем содержатся).

Выбираем подписанный и зашифрованный файл, нажав кнопку «Выбрать файл».

После загрузки файла нажимаем «Создать».

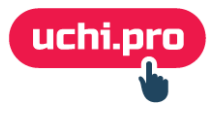

## Выгрузка данных в ФИС ФРДО

На странице «Пакеты документов» появится строка с загруженным пакетом.

|   |                   |                 | Пакеты документов                                                                                                    |                 |        |                |            |                  |                            |
|---|-------------------|-----------------|----------------------------------------------------------------------------------------------------|-----------------|--------|----------------|------------|------------------|----------------------------|
|   |                   |                 | Название организация: <b>Тестовый КОЛ ПР 3</b><br>ОГРН организация: <b>0001230000051</b><br>КПЛ организация: <b>13131311</b> |                 |        |                |            |                  |                            |
| 0 |                   |                 |                                                                                                    |                 |        |                |            | 🖹 Скачать шаблон | 🗩 Создать пакет документов |
|   | Название пакета Д | цата добавления |                                                                                                    | Дата публикации | Статус | Всего док-ов / | с ошибками |                  | Действия                   |
|   | 111 20            | 018-12-06 09-30 |                                                                                                    |                 | Новый  | 0/0            |            |                  |                            |

Обновляем страницу, чтобы посмотреть статус пакета. Статусы могут быть: «На проверке», «Ошибка», «Успешно проверен».

| Поиск: |                 |                  |                 |          | 🔀 Скачать шаблон 🖉 Создать пакет документов |          |  |
|--------|-----------------|------------------|-----------------|----------|---------------------------------------------|----------|--|
| N≘     | Название пакета | Дата добавления  | Дата публикации | Статус   | Всего док-ов / с ошибками                   | Действия |  |
| 15945  | 10-09-20        | 2020-09-10 16-26 |                 | Ошибка 0 | 0/0                                         | ×        |  |

Если пакет «успешно проверен», значит, его можно выгрузить в систему. Для этого кликаем на галочку. После нажатия кнопки «Опубликовать» данные поступят в систему.

|                  | 🗩 Создать пакет документов |      |      |
|------------------|----------------------------|------|------|
| Статус           | Всего док-ов / с ошибками  | Дейс | твия |
| Успешно проверен | 1/0                        |      | × ×  |

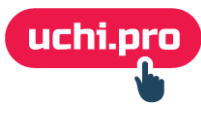

## Выгрузка данных в ФИС ФРДО

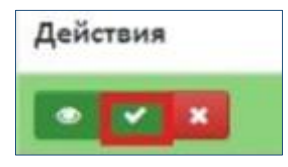

Если в данных ошибка, то у пакета будет статус «Ошибка».

Чтобы посмотреть ошибки необходимо нажать иконку «Посмотреть», система покажет в какой строке ошибка.

Также можно подать заявку на удаление подписанного пакета, нажав кнопку «Отправить запрос на удаление» ваша заявка поступит в службу поддержки и пакет может быть удалён.

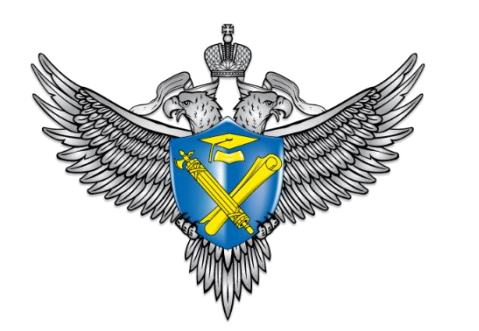

Самостоятельно проверить, загрузились ли документы в реестр, можно на <u>сайте Рособрнадзора</u>, через сервис поиска сведений о документах (внизу страницы):

СЕРВИС ПОИСКА СВЕДЕНИЙ О ДОКУМЕНТАХ ОБ ОБРАЗОВАНИИ • Открыть

Инструкции по работе с системой для ДПО и ответы на частые вопросы есть на сайте <u>https://open-dpo.obrnadzor.gov.ru/index/manual</u>.

Инструкции для других образовательных учреждений есть здесь — <u>http://obrnadzor.gov.ru/gosudarstvennye-uslugi-i-funkczii/7701537808-</u> gosfunction/formirovanie-i-vedenie-federalnogo-reestra-svedenij-o-dokumentah-ob-obrazovanii-i-ili-o-kvalifikaczii-dokumentah-ob-obuchenii/.

# Контакты

#### **Техническая поддержка пользователей ФРДО** (настройка рабочего места, функционал системы)

#### ФГНАУ ЦИТИС

#### **Телефон:** 8 (800) 100 03 71 (доб. 2) **Электронная почта:** frdo@inevm.ru

# uchi.pro

Компания «Учи.Про» занимается разработкой решений в области дистанционного обучения для учебных центров, колледжей, школ, предприятий.

- Организуйте дистанционное обучение с помощью СДО «Учи.Про» или облачного решения «Учи.Профит».
- Обучайте по нашим готовым курсам.
- Добавляйте свои курсы с помощью удобного конструктора курсов.

#### Uchi.pro | 8 (800) 100 08 62 | sale@uchi.pro

Мы сделали данную инструкцию, чтобы помочь учебным центрам ДПО подавать данные в ФИС ФРДО быстро и бесплатно.

Мы не настраиваем защищенное соединение и не решаем вопросы работоспособности сайта <u>https://open-dpo.obrnadzor.gov.ru/</u>.

# Но если у вас возникли вопросы по этой инструкции, то напишите нам на почту <u>dpo@uchi.pro</u> и мы постараемся на них ответить.